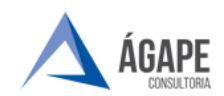

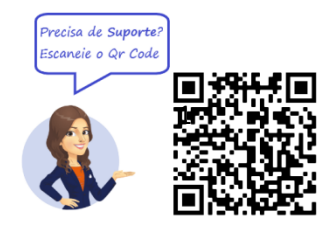

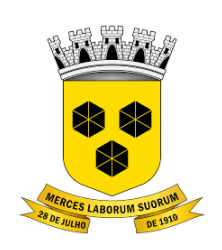

# **PODER LEGISLATIVO** CÂMARA MUNICIPAL DE ITABUNA DO ESTADO DA BAHIA

### MANUAL DE PROCEDIMENTOS – ABERTURA DE PROCESSO DE PAGAMENTO FORNECEDOR/PRESTADOR

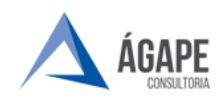

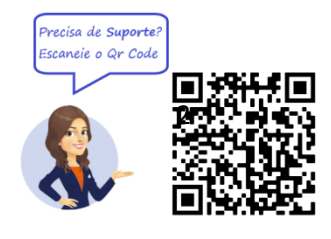

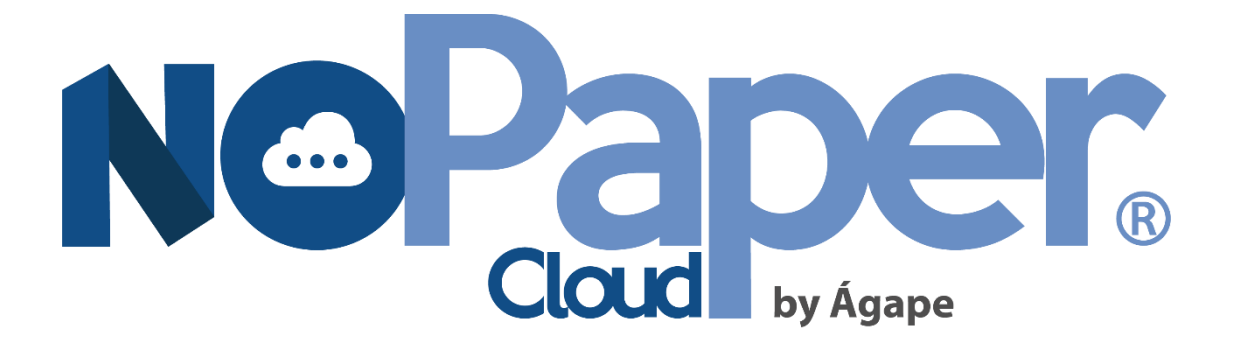

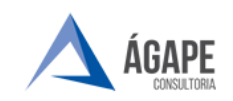

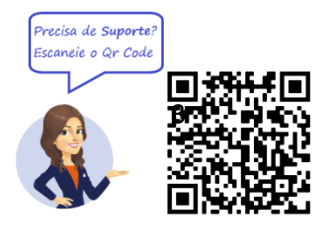

### 1. ACESSANDO O SISTEMA

Acesse o endereço <u>www.itabuna.ba.leg.br</u> e clique na opção Protocolo Virtual.

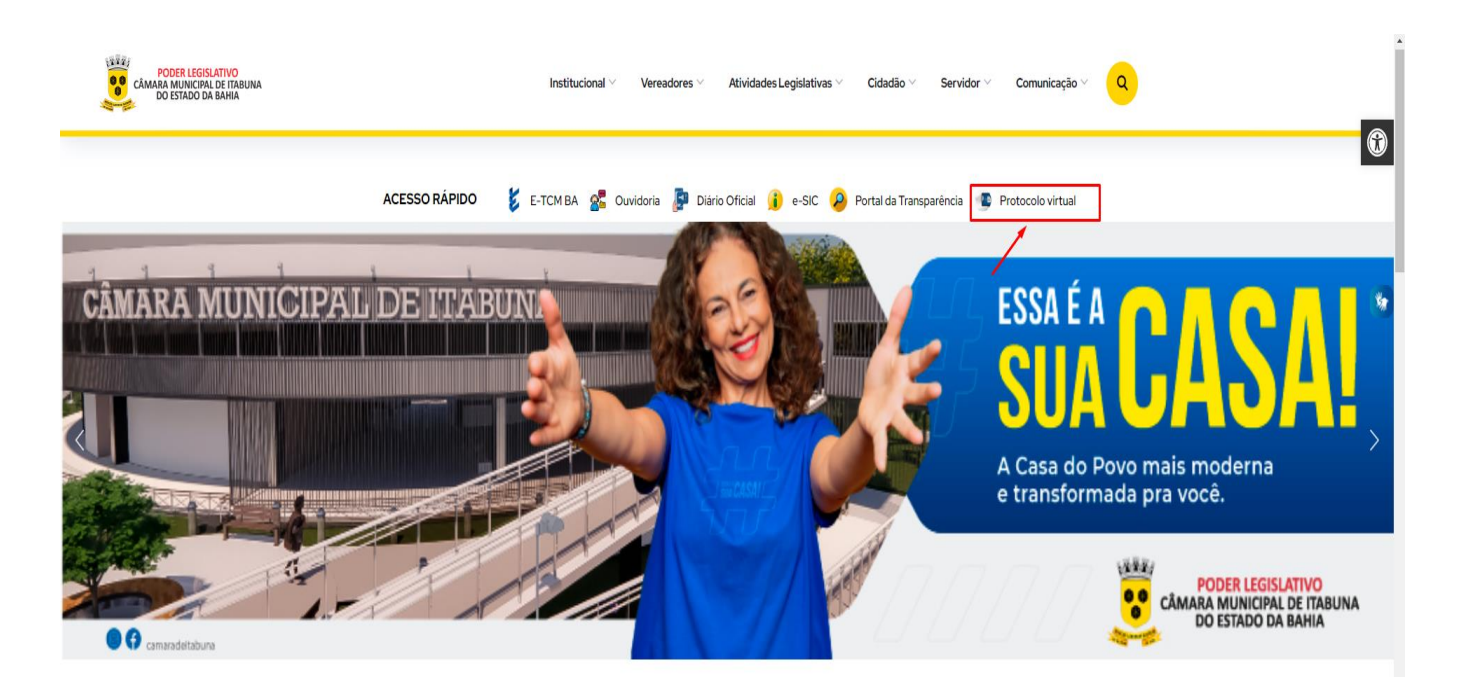

Você será direcionado a página inicial do **Processo Administrativo Eletrônico**, clique, no menu ao lado esquerdo da tela, em **Acesso ao Processo Eletrônico**.

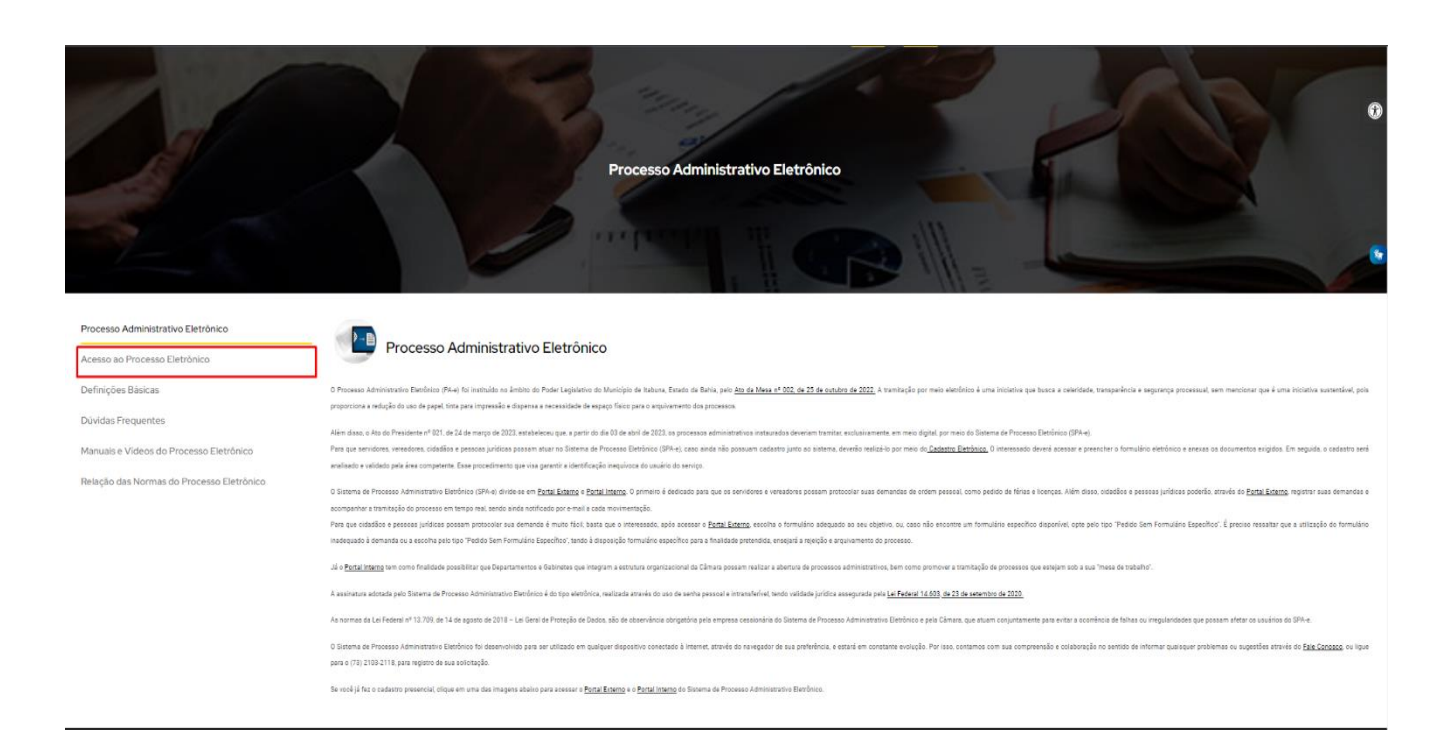

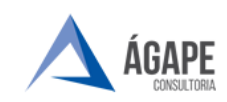

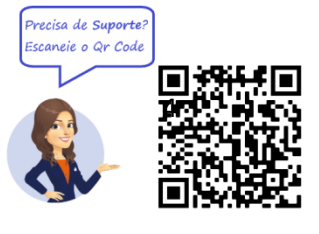

#### Clique na opção Portal externo.

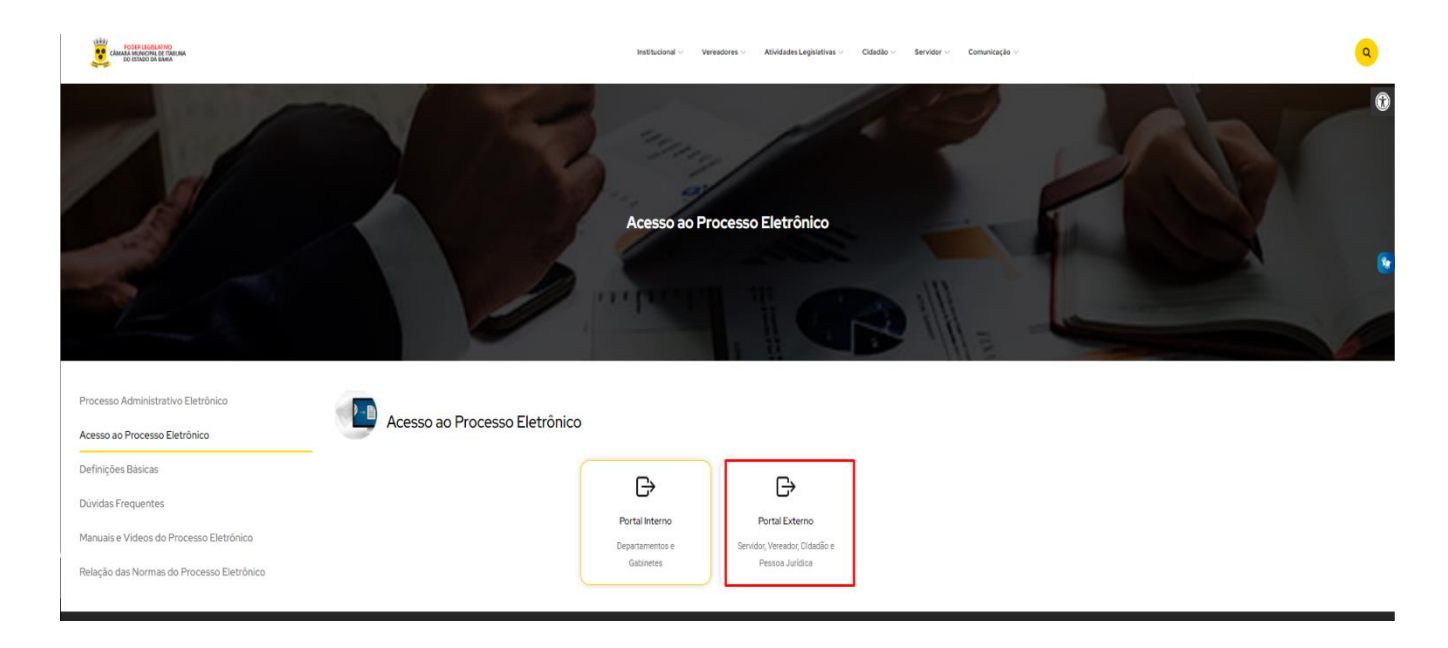

### 2. TELA INICIAL – LOGIN E SENHA

Passo 1 - No campo Login insira o CNPJ da empresa e a Senha criada no ato do cadastro.

| ACESSO AO SISTEMA                                        |  |  |  |  |  |
|----------------------------------------------------------|--|--|--|--|--|
| Login (Sc. NOME/CPF/CNPJ/Matricula)<br>Informe seu login |  |  |  |  |  |
| Senha<br>Informe sua senha                               |  |  |  |  |  |
| ENTRAR / P Esqueceu sua senha?                           |  |  |  |  |  |
| OU                                                       |  |  |  |  |  |
| NOPaper:                                                 |  |  |  |  |  |

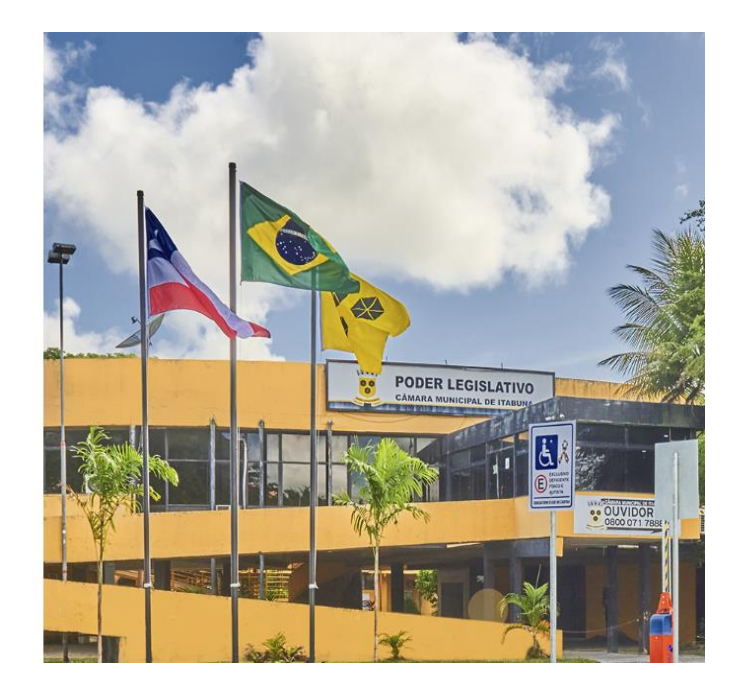

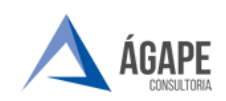

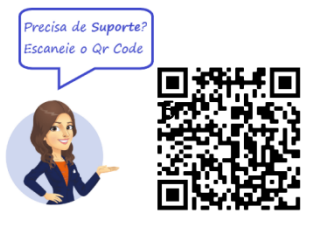

Passo 2 – Já na página inicial, Clique em Iniciar Processo Eletrônico.

| CAMARA MUNICIPAL DE<br>ITAANA Doshboard Processos Assingr Documentos Autenticar Documentos Assing | dor Web Q Berm-Vindo, CAMARA MUNICIPAL DE ITABUNA                                                         |
|---------------------------------------------------------------------------------------------------|----------------------------------------------------------------------------------------------------|
| DASHBOARD                                                                                         |                                                                                                    |
| INICIAR PROCESSO ELETRÔNICO<br>Clique aqui e inicie um novo processo eletrônico.                  | Clique aqui e veja seus processos que estão aguardando despacho.                                          |
| Clique aqui e assine seus documentos eletrônicos.                                                 | AUTENTICAR DOCUMENTOS<br>Clique aquí e confira a autenticidade dos documentos de seu processo eletrônico. |
| CONSULTAR MEUS PROCESSOS<br>Clique aqui e consulte seus processos eletrônicos aplicando filtros.  |                                                                                                    |
| Copyright © 2023 Câmara Municipal de Itabuna - BA. Todos os direitos reservados.                  | NOPaper.                                                                                                  |

Passo 3 – Selecione o tipo de processo pretendido, neste caso: Pagamento – Fornecedor/Prestador de Serviço.

|                                                  |                                                                     | IUNICIPAL DE ITABUNA |
|--------------------------------------------------|---------------------------------------------------------------------|----------------------|
| VO PROCESSO ELETRÔNICO                           |                                                                     |                      |
| SELECIONE O TIPO DE PROCESSO ELETRÔNICO DESEJADO | E TIPOS DE PROCESSO ELETRÔNICO MAIS UTILIZADOS                      |                      |
|                                                  | CONTRATO/ARP ALTERAÇÃO/RESCISÃO                                     |                      |
| t puscar Ordernar por tipo                       | PROTOCOLO DE DOCUMENTOS - ORIGEM EXTERNA<br>REQUERIMENTOS GERAIS    |                      |
| QUERIMENTOS GERAIS V                             | FIRMAÇÃO DE CONVÊNIO PARA CONSIGNAÇÃO EM FOLHA REQUERIMENTOS GERAIS |                      |
|                                                  | RECONHECIMENTO DE DÉBITO - ORIGEM EXTERNA REQUERMENTOS GERAIS       |                      |
|                                                  | PAGAMENTO - FORNECEDOR/PRESTADOR DE SERVIÇO                         |                      |

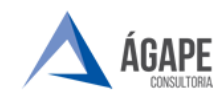

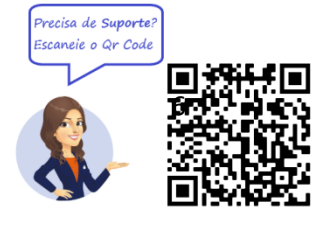

**Passo 4 –** Preencha as informações solicitadas para tramitação do processo.

#### **OBSERVAÇÕES:**

- O Documento Fiscal (Nota Fiscal ou Fatura) é <u>OBRIGATÓRIO</u> para elaboração do processo.
- As informações da empresa como: CNPJ, Telefone, Endereço, e-mail, já são fornecidas pelo sistema, não sendo necessário o preenchimento.
- O campo "Informações Adicionais" é reservado para informações não solicitadas no formulário, mas relevantes para o processo, não servindo, por exemplo, para digitar os dados que já estão no documento fiscal.

Após juntar todos os documentos, clique em **Salvar e Protocolar** e o processo será enviado para o Setor Competente.

|                                                        |    |                |                            | 🗘 Berrytoli, Camana Manacova, de filiaria |
|--------------------------------------------------------|----|----------------|----------------------------|-------------------------------------------|
| NOVO PROCESSO ELETRÔNICO                               |    |                |                            |                                           |
| TIPO DE PROCESSO SELECIONADO                           |    |                |                            |                                           |
| PAGAMENTO - FORNECEDOR/PRESTADOR DE SERVIÇO            |    |                |                            |                                           |
| B DADOS DO PROCESSO                                    |    |                |                            |                                           |
| Nicharda                                               | 09 | Nº Canadar     | smail de tenicitante       | tota de montação                          |
| TRACAS CAMARA MANCHEL                                  |    | (73) mmui-ceau | CHILDRAD CARDINAL MALLICAN | N/66/2020 Historia                        |
|                                                        |    |                |                            |                                           |
| B DADOS DO PROCESSO                                    |    |                |                            |                                           |
| попицали ласония                                       |    |                |                            |                                           |
|                                                        |    |                |                            |                                           |
|                                                        |    |                |                            | 1                                         |
|                                                        |    |                |                            |                                           |
| Juntar Nota Fiscal                                     |    |                |                            |                                           |
| DOCUMINO HICH/NATURE . 1                               |    |                |                            |                                           |
| Searcher organis Terman argues econda                  |    |                |                            |                                           |
|                                                        |    |                |                            |                                           |
| Juntar outros documentos                               |    |                |                            |                                           |
| Tipo Discurrento                                       |    |                |                            |                                           |
| Investore                                              | •  |                |                            |                                           |
| Descripto                                              |    |                |                            |                                           |
| Shear                                                  |    |                |                            |                                           |
| Teachter arquive teamum arquino recomido               |    |                | and ar                     |                                           |
| (após incluit, devie seescionado abaixo para vincutar) |    |                |                            |                                           |
|                                                        |    |                |                            |                                           |
|                                                        |    |                |                            |                                           |
|                                                        |    |                |                            |                                           |
|                                                        |    |                |                            | SALVAR E PROTOCOLAR 🗸                     |
|                                                        |    |                |                            |                                           |

O acompanhamento da tramitação do processo pode ser realizado por meio: "Consultar Processos".

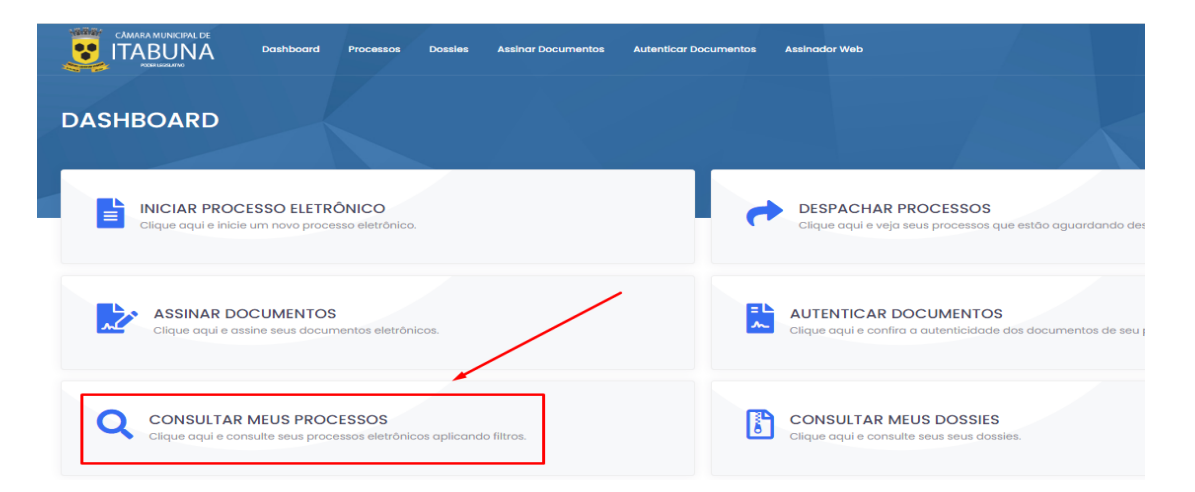

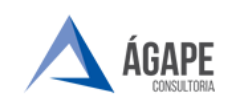

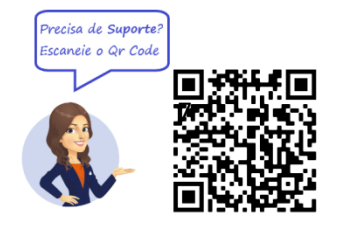

## 3. CANAIS DE ATENDIMENTO E SUPORTE

Telefone : +55 73 2103-2118

E - mail para Suporte: carlos.gentil@agapeconsultoria.com.br

Fale Conosco: <u>https://itabuna.ba.leg.br/fale-conosco-processo-administrativo-eletronico/</u>

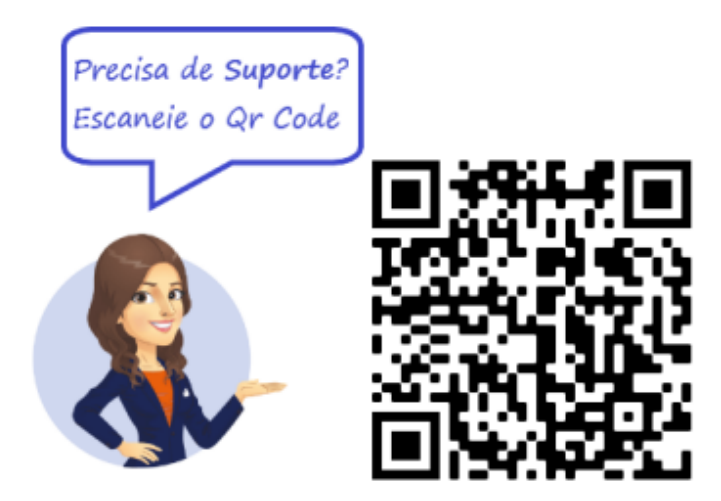